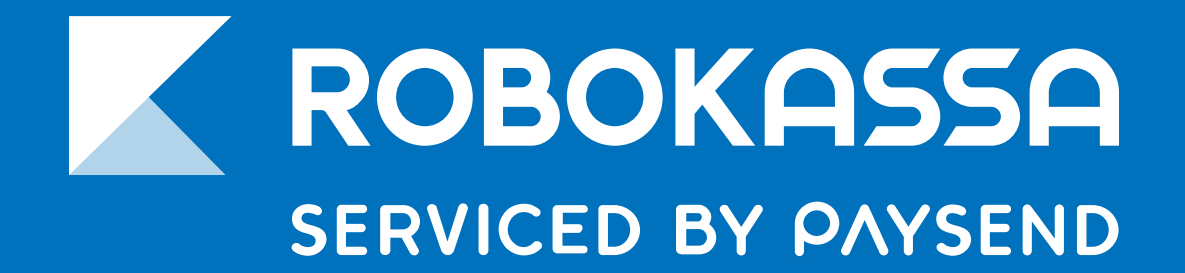

### РУКОВОДСТВО

## Простые продажи в Facebook и Vkontakte c Ecwid и Robokassa

robokassa.com

Видеоинструкция

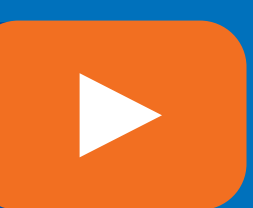

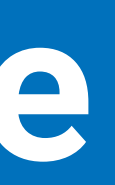

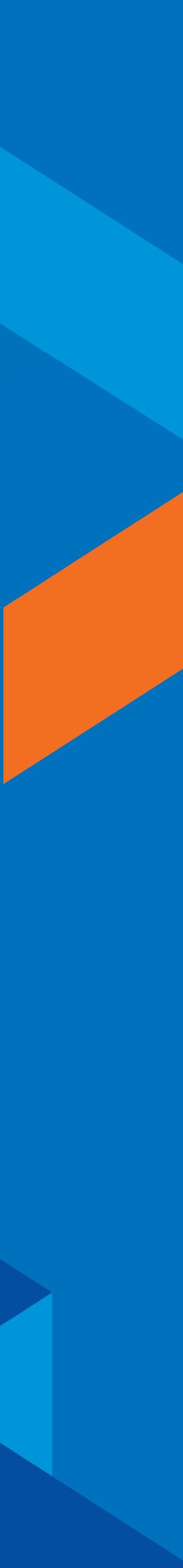

### Об Ecwid

Ecwid — сервис, позволяющий создать интернет-магазин без специализированных навыков, оформить его — и главное быстро и просто выгружать товарную витрину в социальные сети.

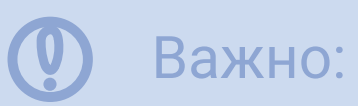

Для полноценной торговли нам понадобится платный доступ к сервису стоимостью менее 800 руб/мес при оплате за год.

# E-commerce for Small Business

### Регистрация

1

2

### Заходим на Ecwid.ru

Авторизируемся через Facebook, Gmail — или проходим простую стандартную регистрацию.

# РЕГИСТРАЦИЯ

| Имя                              | и фамилия                                                                    |  |  |  |
|----------------------------------|------------------------------------------------------------------------------|--|--|--|
| Эл. п                            | очта                                                                         |  |  |  |
| Пароль                           |                                                                              |  |  |  |
| меня у                           | уже есть аккаунт в Ecwid                                                     |  |  |  |
| меня у                           | уже есть аккаунт в Ecwid                                                     |  |  |  |
| меня у                           | уже есть аккаунт в Ecwid<br>или<br>Войти через Apple                         |  |  |  |
| меня у<br><b>Ќ</b><br><b>(</b> ) | уже есть аккаунт в Ecwid<br>или<br>Войти через Apple<br>Войти через Facebook |  |  |  |

Консоль Консоль Продажи Каталог Маркетинг Отчёты Сайт Сайт Сайт Обзор канал Дизайн Домен SEO

3

В левом меню находим раздел «Сайт» — в нем мы сможем отредактировать внешний вид нашего магазина, добавить контактную и иную информацию, выбрать доменное имя и то, как именно будут отображаться наши товары.

| <b>Дизайн</b><br>Персонализируйте Стартовый сайт и<br>внешний вид магазина, чтобы показать<br>уникальность вашего бизнеса и товаров.<br>Нужен пример? Посмотрите демо-сайт   |     | Внешний вид сайта<br>Выберите готовую бесплатную тему, которая подходит вашему бизнесу. Настройте<br>тему, чтобы она соответствовала вашему фирменному стилю.                                       | Редактировать  |
|----------------------------------------------------------------------------------------------------|-----|----------------------------------------------------------------------------------------------------|----------------|
|                                                                                                    |     | Текст на сайте<br>Заполните сайт информацией о своём бизнесе: опишите, кто вы и чем занимаетесь,<br>добавьте свои контакты для связи, ссылки на аккаунты в соцсетях и отзывы довольных<br>клиентов. | Редактировать  |
| <b>Доменное имя и адрес сайта</b><br>Помогите клиентам быстрее вас найти—<br>выберите адрес для Стартового сайта, чтобы<br>он соответствовал названию и профилю<br>магазина. | com | Адрес сайта<br>Подключите своё собственное доменное имя или используйте бесплатный адрес от<br>Ecwid.<br>Текущий aдрес: saskevernisvkonohu.company.site                                             | Изменить адрес |

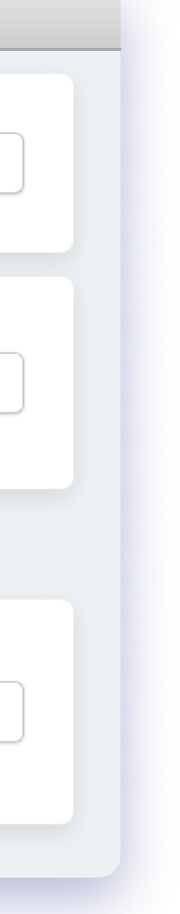

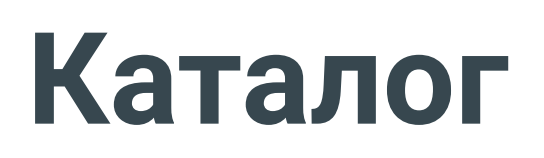

Переходим в раздел «Каталог».

Здесь можно сформировать витрину предложений, скорректировать и добавить цену, описание товаров и их фотографии.

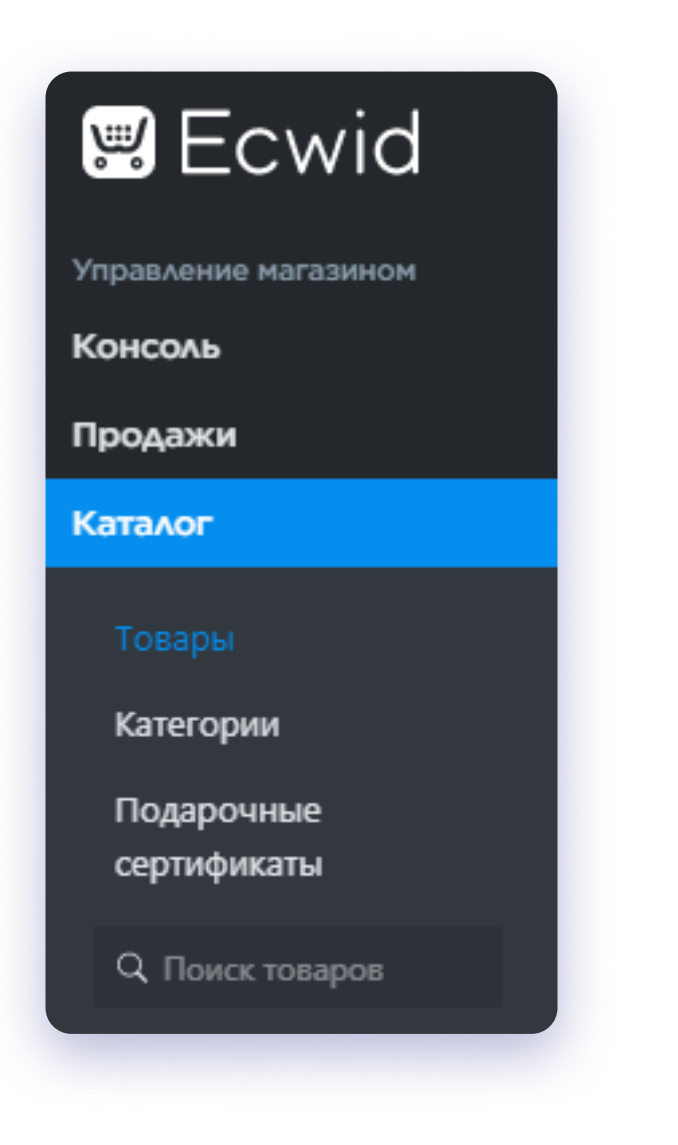

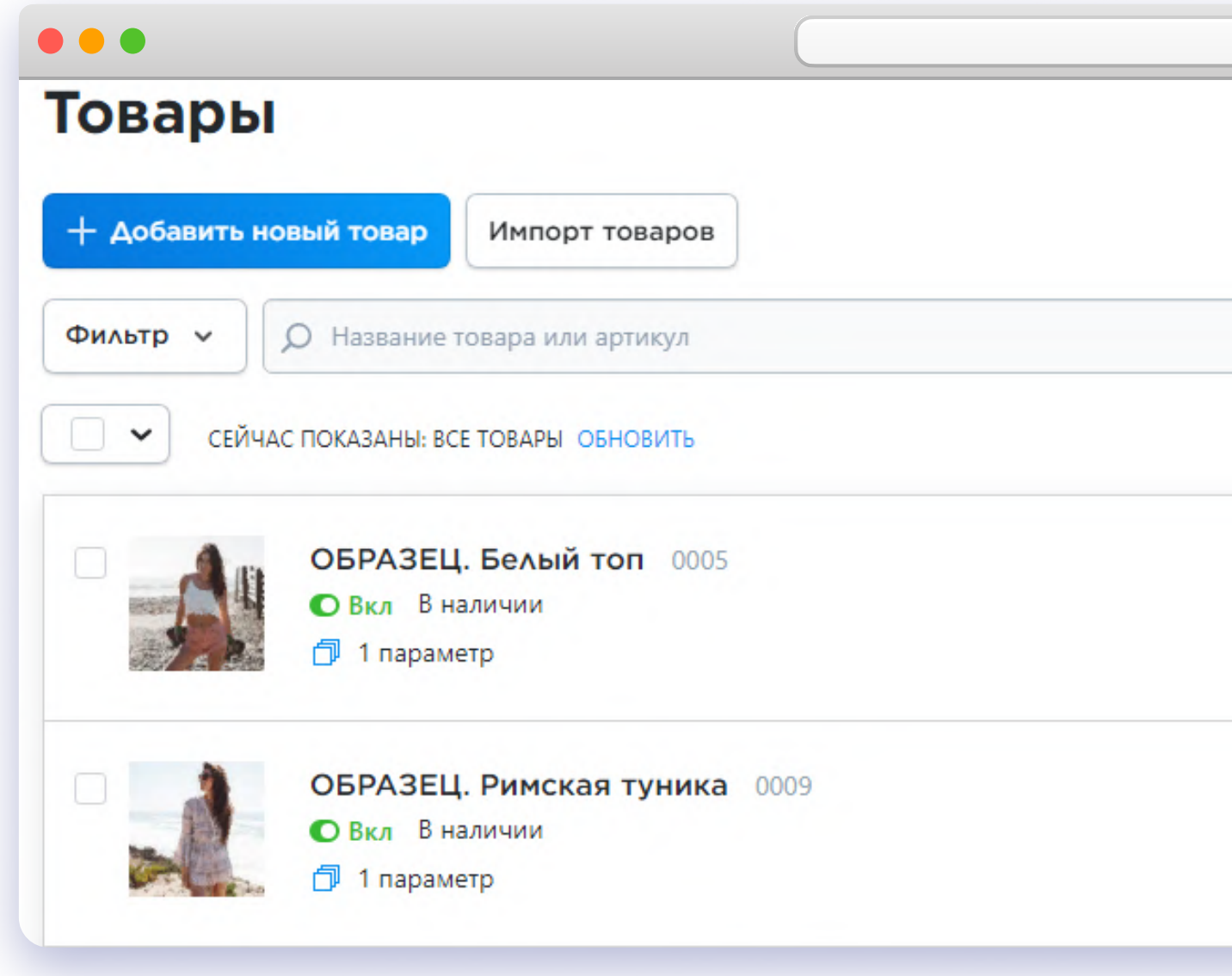

| АКЯ | ПО НАЗВАНИЮ: ОТ       |           |
|-----|-----------------------|-----------|
|     | Редактировать товар 🗸 | 1 495.00₽ |
| >   |                       |           |
|     |                       |           |
|     | Редактировать товар 🗸 | 2 595.00₽ |

### Доставка и самовывоз

Когда все готово, настраиваем опции доставки в разделе «Доставка и самовывоз». Из ключевого останется лишь подключение платежей на нем остановимся подробнее.

| Конфигурация<br><b>Дизайн</b><br>Оплата | <b>Доставка</b><br>Установите фиксированную стоимость дос<br>доставки. | ставки или рассчитывайте стоимос |
|-----------------------------------------|------------------------------------------------------------------------|----------------------------------|
| Доставка и самовывоз                    | + Добавить способ доставки                                             |                                  |
| Настройки                               |                                                                        |                                  |
| Приложения                              |                                                                        |                                  |
| Трофиль                                 |                                                                        |                                  |
|                                         |                                                                        |                                  |
|                                         |                                                                        |                                  |
|                                         |                                                                        |                                  |

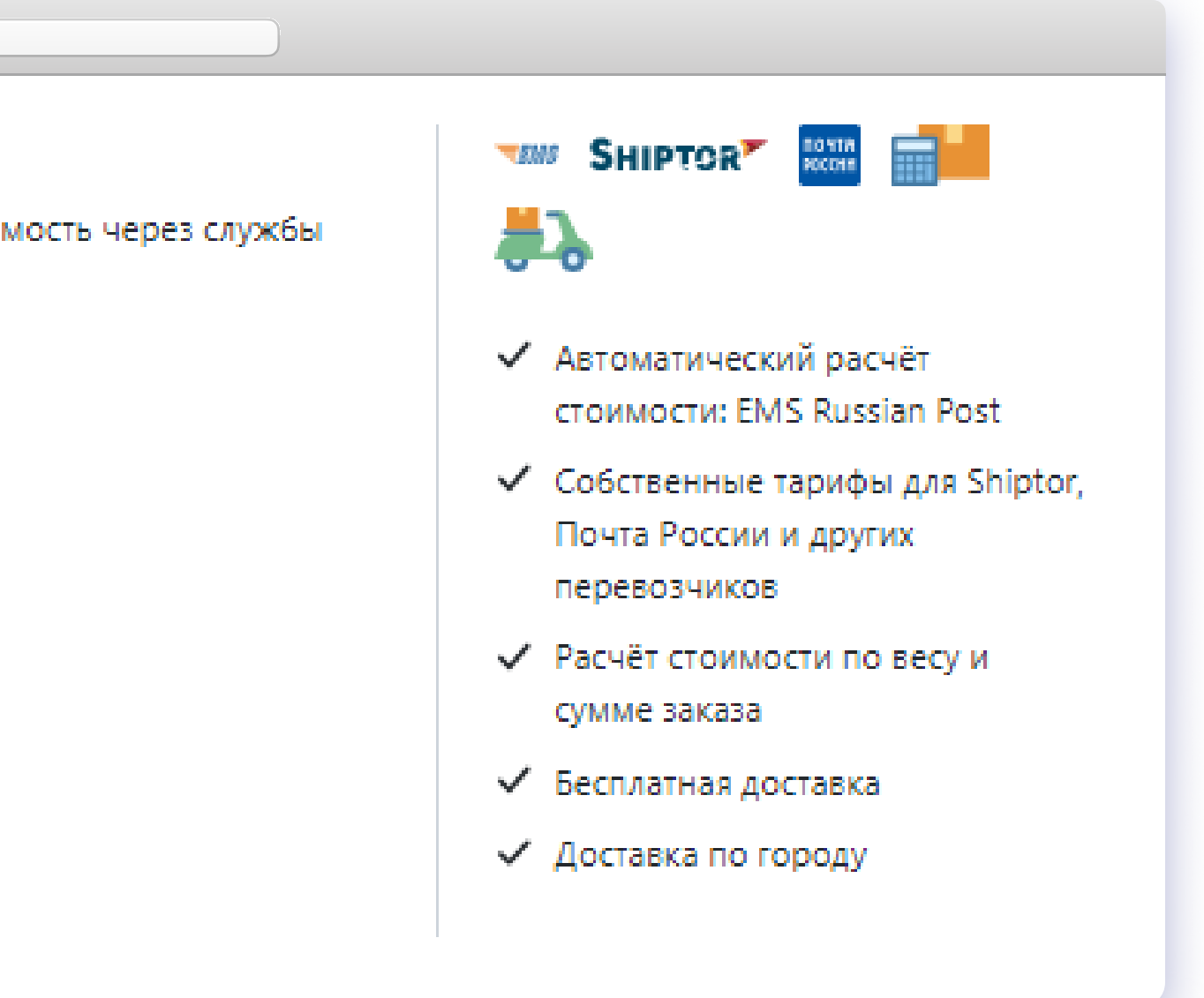

### Оплата

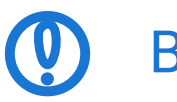

Важно:

Если мы ещё не зарегистрированы в Robokassa,

самое время это

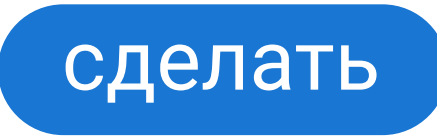

Если уже зарегистрированы, идём в панель управления Ecwid и ищем раздел «Оплата». Заходим в него, выбираем «Robokassa».

### Конфигурация Дизайн Оплата Доставка и самовывоз Настройки Приложения

Профиль

#### Ещё больше способов принимать онлайн-платежи в RU

Выберите платёжную систему из списка, чтобы принимать самые популярные способы оплаты в вашей стране.

| Выбрать способ оплаты                               |  |  |  |  |
|-----------------------------------------------------|--|--|--|--|
| 2Checkout                                           |  |  |  |  |
| ArsenalPay: прием поатежей без покупки онлайн-кассы |  |  |  |  |
| CloudPayments: Интернет-эквайринг                   |  |  |  |  |
| CoinPayments: Accept Payments with Cryptocurrencies |  |  |  |  |
| Cointopay.com: Bitcoin, Litecoin, Ethereum Payment  |  |  |  |  |
| Crypto.com Pay: Accept payments in cryptocurrencies |  |  |  |  |
| NextPay.ru: Онлайн оплата                           |  |  |  |  |
| РауАпуWay: оплата картами VISA и ещё 30+ способами  |  |  |  |  |
| РауКеерег: Приём платежей                           |  |  |  |  |
| PayOnline                                           |  |  |  |  |
| ROBOKASSA                                           |  |  |  |  |
| Wallet One Единая касса                             |  |  |  |  |
| Интернет-эквайринг Модульбанк                       |  |  |  |  |
| Платёжная система IntellectMoney                    |  |  |  |  |
| Сбербанк                                            |  |  |  |  |
| Тинькофф Оплата                                     |  |  |  |  |

### Оплата

Далее - копируем и сохраняем Resul URL, Success URL и Fail URL, они понадобятся позже.

| Для получения платежей через Робокассу, вам<br>а также настроить аккаунт в Пичном кабинете                                                                                                  | следует заполнить форму ниже,<br>Робокассы                                         |
|----------------------------------------------------------------------------------------------------|------------------------------------------------------------------------------------|
| Следуейте нашим инструкциям по настройке<br>Result URL: hhtps://app.ecwid.com/robokassa/32<br>Success URL: https://app.ecwid.com/robokassa/3<br>Fail URL: https://app.ecwid.com/robokassa/3 | и используйте ссылки ниже для конфигурации акк<br>815003?result<br>2815003?success |
| all OKL. (https://app.ecwid.com/robokassa/32013                                                                                                    |                                                                                    |
| Идентификатор магазина                                                                                                    |                                                                                    |
| Пароль #1                                                                                                    |                                                                                    |
| Пароль #2                                                                                                    |                                                                                    |

Использовать тестовый сервер

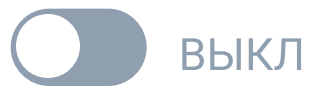

каунта.

### Создание магазина

Идём в Личный Кабинет Robokassa. Заходим в раздел «Управление» - «Мои магазины» и жмём «Добавить новый».

| 🔒 Главная                             |                  |
|---------------------------------------|------------------|
| Управление                            | 🕂 Добавить новый |
| Сотрудники и доступ                   |                  |
| Дополнительные сервисы<br>Robo.market |                  |
|                                       |                  |

2

После заполнения регистрационной формы нажимаем «Создать» — и переходим ко вкладке «Технические настройки».

| Регистрация                                                                       |                                              |     |
|-----------------------------------------------------------------------------------|----------------------------------------------|-----|
|                                                                                   |                                              |     |
| Наименование магазина *                                                           | Например, Одежда.Ру                          | 0   |
| Идентификатор магазина *                                                          | Например, odezhdaru                          | 0   |
| URL главной страницы<br>вашего сайта *                                            | http://www.odezhda.ru                        |     |
| Способ вывода средств *                                                           | Добавит                                      | Ь   |
| Ответственное лицо *                                                              | Добавит                                      | • 0 |
| Тех. поддержка                                                                    | [valatm@yandex.ru] - Администратор 🔻 Добавит | • 0 |
| Раздел нашего Каталога<br>магазинов, в котором можно<br>будет найти ваш магазин * | Укажите раздел каталога                      | • 0 |
| Дополнительное описание<br>товаров (работ, услуг)                                 | Например, Мы продаем отличные штаны          | 0   |
| Вернуться /                                                                       | 🛨 Создать                                    |     |
| M                                                                                 | 2                                            |     |
|                                                                                   | 2                                            |     |

### Здесь нам необходимо придумать Пароль1 и Пароль2, вставить скопированные ранее три URL, а в качестве методы отсылки данных указать POST. Готово!

| Карточка магазина Техни                                                                                                    | ические настройки                                          | Кнопка/ссылка на сайт                                                                                     |                         |   |  |
|----------------------------------------------------------------------------------------------------|------------------------------------------------------------|----------------------------------------------------------------------------------------------------|-------------------------|---|--|
| Для подачи заявки на активацию, вам необходимо указать все обязательные параметры<br>вашего магазина в следующих разделах: |                                                            |                                                                                                    |                         |   |  |
|                                                                                                    | •                                                          | Технические настройки                                                                                     |                         |   |  |
| Идентификатор м                                                                                                    | магазина                                                   |                                                                                                    |                         |   |  |
| Алгоритм расч                                                                                                    | нета хеша MD5                                              |                                                                                                    | •                       |   |  |
|                                                                                                    | ароль #1                                                   |                                                                                                    | Сгенерировать           | 0 |  |
|                                                                                                    | ароль #2                                                   |                                                                                                    | Сгенерировать           | 0 |  |
| Re                                                                                                    | esult URL http://i                                         | nstagram.com/robomarket_test                                                                              |                         | 0 |  |
| Метод отсылки да<br>Г                                                                                                    | анных по<br>Result Url O GET                               | POST O Email                                                                                              |                         |   |  |
| СМС опове                                                                                                    | Чтобы в<br>щение на магазин<br>телефон "SMS-рас<br>Внимани | оспользоваться функцией, подкл<br>у сервис<br>ссылки" в разделе Дополнителы<br><b>1е!</b> Услуга платная. | лючите к<br>ные сервисы | 0 |  |
| Suc                                                                                                    | ccess URL http://i                                         | nstagram.com/robomarket_test                                                                              |                         | 0 |  |
| Метод отсылки да<br>Su                                                                                                    | анных по<br>Iccess Url                                     | • POST                                                                                                    |                         |   |  |
|                                                                                                    | Fail URL http://i                                          | nstagram.com/robomarket_test                                                                              |                         | 0 |  |
| Метод отсылки да                                                                                                    | анных по<br>Fail Url O GET                                 | • POST                                                                                                    |                         |   |  |

### Активация магазина

Возвращаемся в Ecwid, к настройке «Robokassa» и заполняем поля теми же данными, которые вводили в «Robokassa». Сохраняемся.

#### ROBOKASSA

Для получения платежей через Робокассу, вам следует заполнить форму ниже, а также настроить аккаунт в Личном кабинете Робокассы. Следуйте нашим инструкциям по настройке и используйте ссылки ниже для конфигурации аккаунта. Result URL: https://app.ecwid.com/robokassa/32815003?result Success URL: https://app.ecwid.com/robokassa/32815003?success Fail URL: https://app.ecwid.com/robokassa/32815003?fail

| идентификатор магазина |
|------------------------|
|------------------------|

Пароль #1

Пароль #2

Ставка НДС для формирования электронного чека

Рассчитывается для каждого товара по настройкам магазинах

#### Использовать тестовый сервер

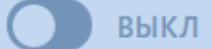

Сохранить

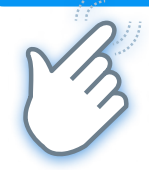

#### Теперь снова переходим в раздел «Мои магазины» Личного Кабинета «Robokassa». Рядом с нашим добавленным магазином нажимаем «Запрос на активацию».

| 🔒 Главная              |                                                                                                    | robomarket_test                                   |                                 |                           |
|------------------------|----------------------------------------------------------------------------------------------------|---------------------------------------------------|---------------------------------|---------------------------|
| Управление             |                                                                                                    | Создан:                                           | 9 июля 2020 г.                  |                           |
| Мои магазины           |                                                                                                    | Идентификатор магазина:                           | robomarket_test                 |                           |
| Сотрудники и доступ    |                                                                                                    | Статус:                                           | Новый 🕜                         |                           |
| Дополнительные сервисы |                                                                                                    | Баланс:                                           | 0.00₽                           |                           |
| Robo.market            | Если загружен, то буд<br>равна 75рх, ширина -                                                                                                    | ет показываться на страницах о<br>не более 400рх. | платы, размер файла: не более 1 | 00 кБ, высота изображения |
|                        | Карточка магазина                                                                                                    | Технические настройки Кног                        | ка/ссылка на сайт               |                           |
|                        | Внимание!                                                                                                    | Магазин готов к активации. Мож<br>Запро           | кете смело подавать запрос на   | активацию.                |
|                        | Вы собираетесь подать заявку на активацию магазина, учтите, что после<br>подачи заявки и до принятия решения по ней, как положительного, так и<br>отрицательного, Вы сможете изменять <b>только</b> технические настройки<br>магазина. |                                                   |                                 |                           |
|                        |                                                                                                    |                                                   | Продолжить                      |                           |

### Тестирование процесса оплаты

Пока наш магазин не активирован, мы можем протестировать процесс оплаты. Для этого в Ecwid снова заходим в раздел «Оплата», находим «Robokassa» и включаем настройку «Использовать тестовый сервер». Главное, не забыть её отключить после активации!

Наша витрина готова к приёму покупателей — возвращаемся к социальным сетям.

### ROBOKASSA

Для получения платежей через Робокассу, вам следует заполнить форму ниже, а также настроить аккаунт в Личном кабинете Робокассы. Следуйте нашим инструкциям по настройке и используйте ссылки ниже для конфигурации аккаунта. Result URL: https://app.ecwid.com/robokassa/32815003?result Success URL: https://app.ecwid.com/robokassa/32815003?success Fail URL: https://app.ecwid.com/robokassa/32815003?fail

Идентификатор магазина

Пароль #1

Пароль #2

Ставка НДС для формирования электронного чека

Рассчитывается для каждого товара по настройкам магазина

Использовать тестовый сервер

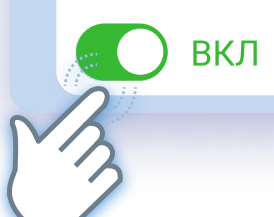

### Выгрузка товаров во Вконтате

Для начала необходимо подключить сервис «Товары». Идём в настройки группы и включаем эту опцию.

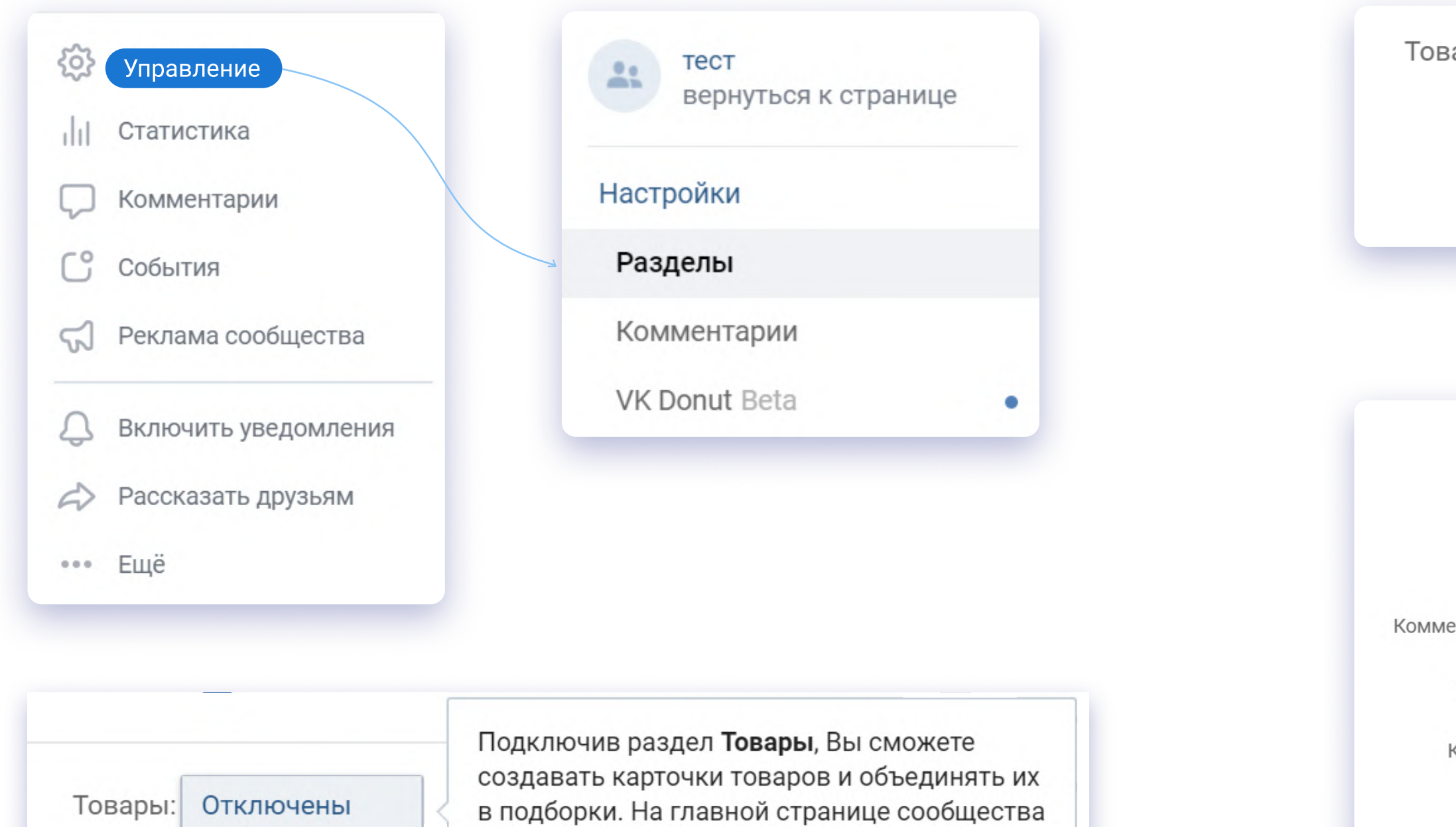

будет отображаться блок с товарами.

Подробнее о настройках раздела

Отключены

Расширенные

Базовые

#### Далее настраиваем валюту, указываем контакты для связи и добавляем описание магазина.

| вары: Расшир<br>Включа<br>с услов | ренные<br>ая раздел «Товары», Вы соглашаете<br>виями Договора-оферты<br>ать настройки       | ЭСЬ                     |                                                                     |
|-----------------------------------|---------------------------------------------------------------------------------------------|-------------------------|---------------------------------------------------------------------|
| Desueuru                          | Decours                                                                                     |                         | Редактирование страницы                                             |
| Регионы:                          | Москва 🗙                                                                                    | $\sim$                  | Условия оплаты и доставки                                           |
|                                   | Выберите страны и города, в которых работает<br>ваш магазин                                 |                         | <b>B</b> $\mathbf{Z} \equiv \equiv \equiv \equiv H_1 H_2 H_3 $ 99   |
| ментарии к товарам:               | Включены                                                                                    |                         | Описание магазина                                                   |
| Валюта магазина:                  | Российский рубль                                                                            | ~                       | Разместите здесь описание вашего магазина.<br>Оплата товаров        |
| Контакт для связи:                | Не выбран                                                                                   | ~                       | Подробно опишите здесь способы оплаты.                              |
|                                   | Кнопка «Написать продавцу» в карточке товара<br>будет открывать переписку с этим человеком. | a                       | <b>Доставка товаров</b><br>Подробно опишите здесь условия доставки. |
| Доп. информация:                  | Включено<br>Редактировать<br>Сохранить                                                      | Акти<br>Чтобы<br>"Параг |                                                                     |
|                                   |                                                                                             |                         |                                                                     |

()

Сохранить страницу

Отмена

### Выгрузка товаров во Вконтате

#### Не забываем настроить регионы доставки.

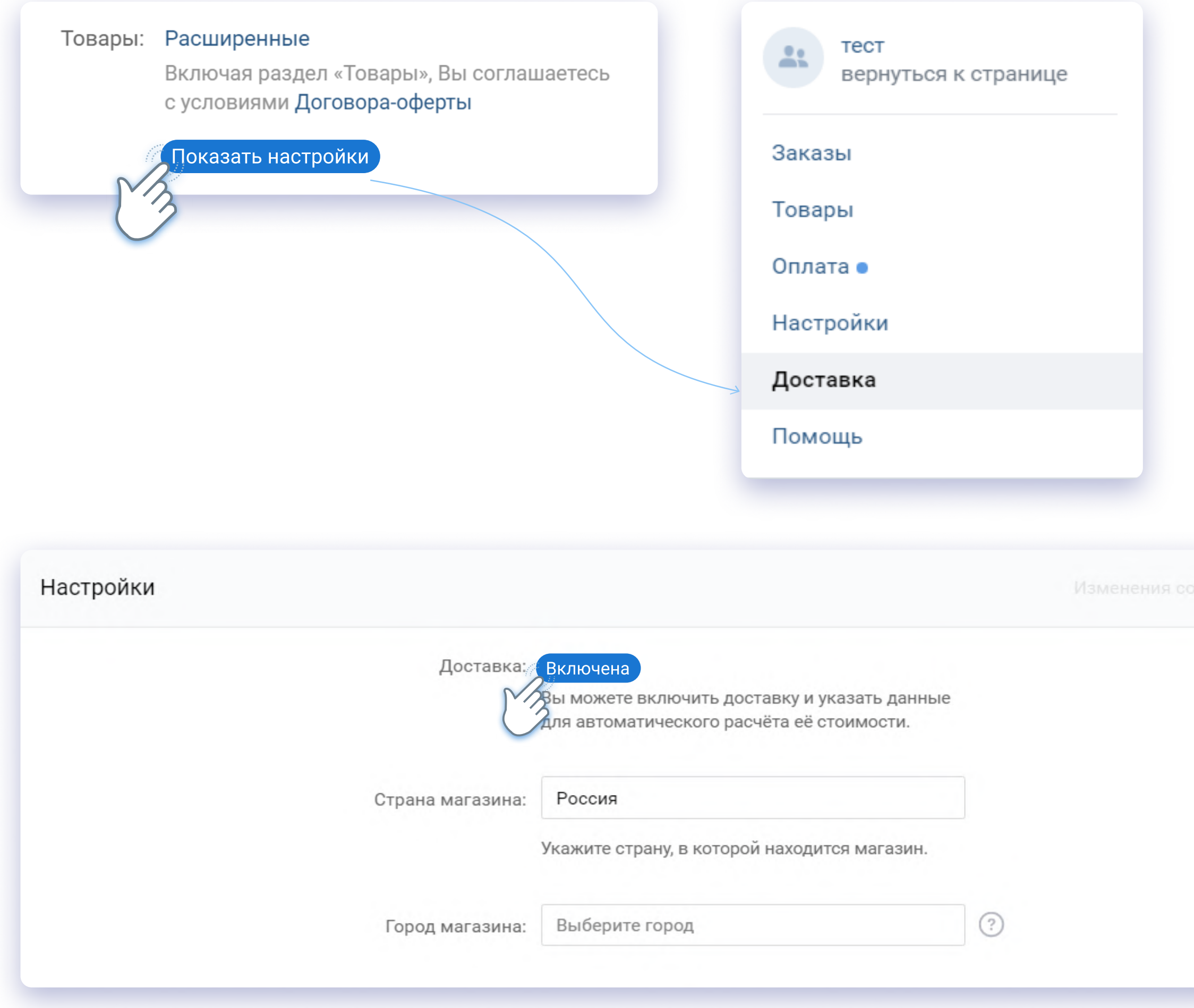

охранены

### Публикация товаров во ВКонтакте

Заходим в панель управления Ecwid. Выбираем раздел «Все каналы продаж», далее — «Товары ВКонтакте». Нажимаем «Опубликовать Товары ВКонтакте».

Важно: мы должны быть авторизованы в социальной сети!

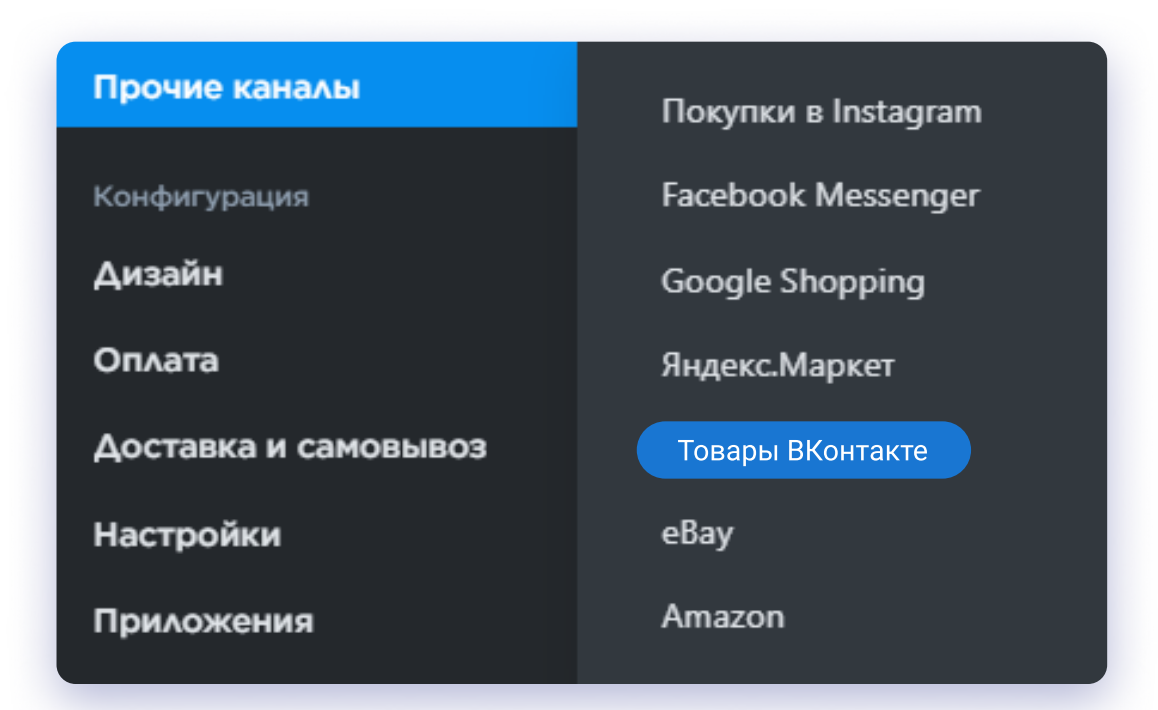

#### Откройте канал продаж ВКонтакте

ВКонтакте - один из самых посещаемых сайтов в России с миллионами активных пользователей. Создайте дополнительный канал продаж в своей группе или на странице сообщества ВКонтакте!

Опубликовать товары ВКонтакте

Вам нужно буде и в соцсеть и предоставить права доступа нашему приложению

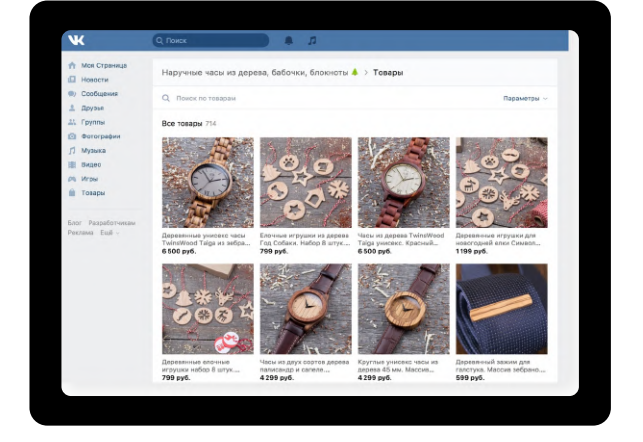

#### Ваши товары на страницах соцсети

Выгрузите свои товары в соцсеть и предоставьте покупателям удобную возможность изучить ваш каталог товаров не покидая ВКонтакте.

#### Новый канал продаж

Используйте потенциал своих страниц и сооббществ ВКонтакте, чтобы открыть дополнительный источник продаж.

#### Любая аудитория

Опубликуйте товары в любой своей группе или на публичной странице вне зависимости от числа её подписчиков. Дальше все просто: выбираем группу и категорию для наших товаров и жмём «Опубликовать каталог». Готово!

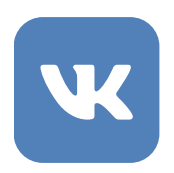

### Выберите группу и категорию для выгрузки товаров

Семен Сидоров 🗸

| Группа                    |                                                                                                    | Категория                                                           |
|---------------------------|----------------------------------------------------------------------------------------------------|---------------------------------------------------------------------|
| Poé                       | ботест                                                                                                    |                                                                     |
| Для пу<br>опублі<br>админ | ибликации каталога во ВКонтакте выбер<br>икован каталог, и категорию ваших това<br>истратором или редактором группы.<br>Опубликова | рите группу, в которой будет<br>аров. Вам нужно быть<br>ать каталог |
|                           | $\bigcirc$                                                                                                    |                                                                     |

### Выгрузка товаров в Facebook

Чтобы выгрузить товары, в Facebook у нас должна быть уже опубликованная бизнес-страница - и мы должны быть ее администратором.

Если все есть, заходим в Панель управления Ecwid и выбираем раздел «Магазин в Facebook». Жмём кнопку «Привязать Facebook страницу».

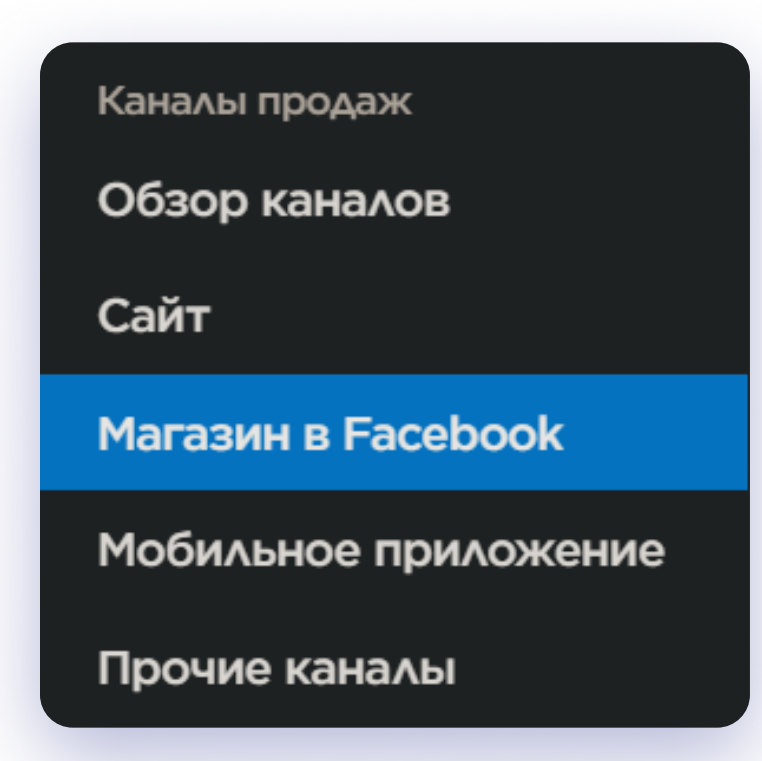

### Ваша страница в Facebook

Чтобы добавить товары на свою бизнес-страницу в Facebook, нажмите "Привязать Facebook страницу" и выберите ту, на которую хотите выгрузить каталогг из интернет-магазина. Если на выбранной странице во вкладке "Магазин" уже есть товары, они будут заменены товарами из интернет-магазина.

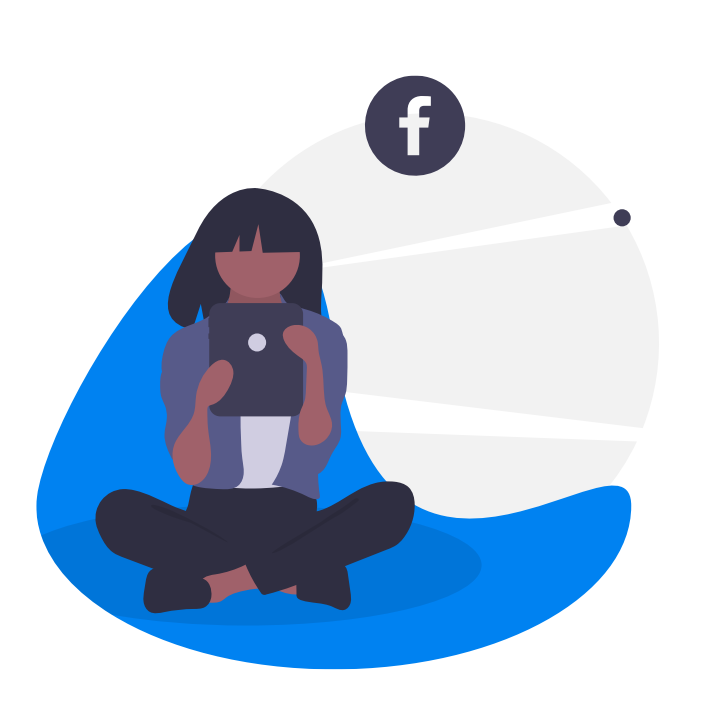

Привязать Facebook страницу

Затем идём в свой аккаунт в Facebook и выбираем страницу, на которую планируем выгружать товары. Нажимаем «Сохранить», принимаем условия торговли выгрузка товаров начнётся автоматически.

#### Ваша страница в Facebook

Чтобы добавить товары на свою бизнес-страницу в Facebook, нажмите "Привязать Facebook страницу" и выберите ту, на которую хотите выгрузить каталогг из интернет-магазина. Если на выбранной странице во вкладке "Магазин" уже есть товары, они будут заменены товарами из интернет-магазина.

Страница в Facebook Роботест

Сохранить

#### Ваши товары в Facebook

Ваши товары были опубликованы в Facebook. Теперь каталог магазина будет синхронизироваться с Facebook автоматически дважды в день, чтобы ассортимент на странице Facebook всегда оставался актуальным. Если вы хотите синхронизировать каталог прямо сейчас, нажмите кнопку ниже.

#### Идет синхронизация товаров

Вы можете закрыть страницу, синхронизация продолжится до завершения.

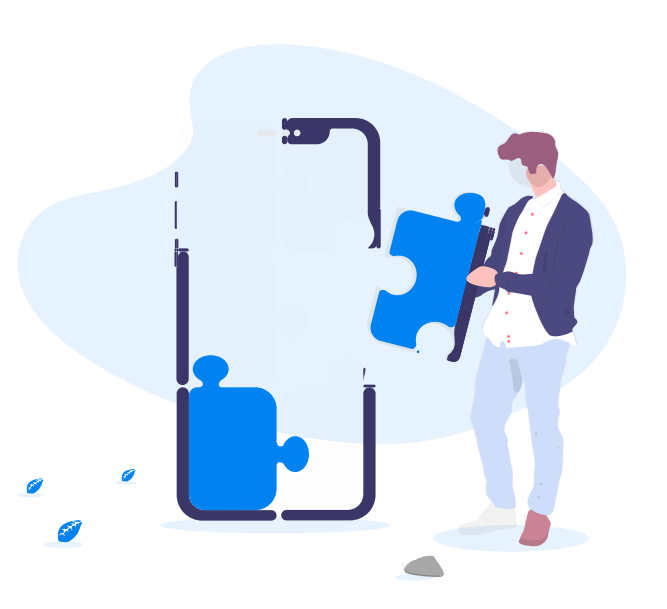

Загрузка товаров 0%

### Выгрузка товаров в Facebook

После выгрузки Ecwid будет синхронизировать наш каталог с Facebook 2 раза в сутки. Если понадобится сделать это внепланово, можно будет зайти в Панель управления Ecwid, раздел «Магазин в Facebook» и нажать кнопку «Синхронизировать Товары». Готово!

### Ваши товары в Facebook

Ваши товары были опубликованы в Facebook. Теперь каталог магазина будет синхронизироваться с Facebook автоматически дважды в день, чтобы ассортимент на странице Facebook всегда оставался актуальным. Если вы хотите синхронизировать каталог прямо сейчас, нажмите кнопку ниже.

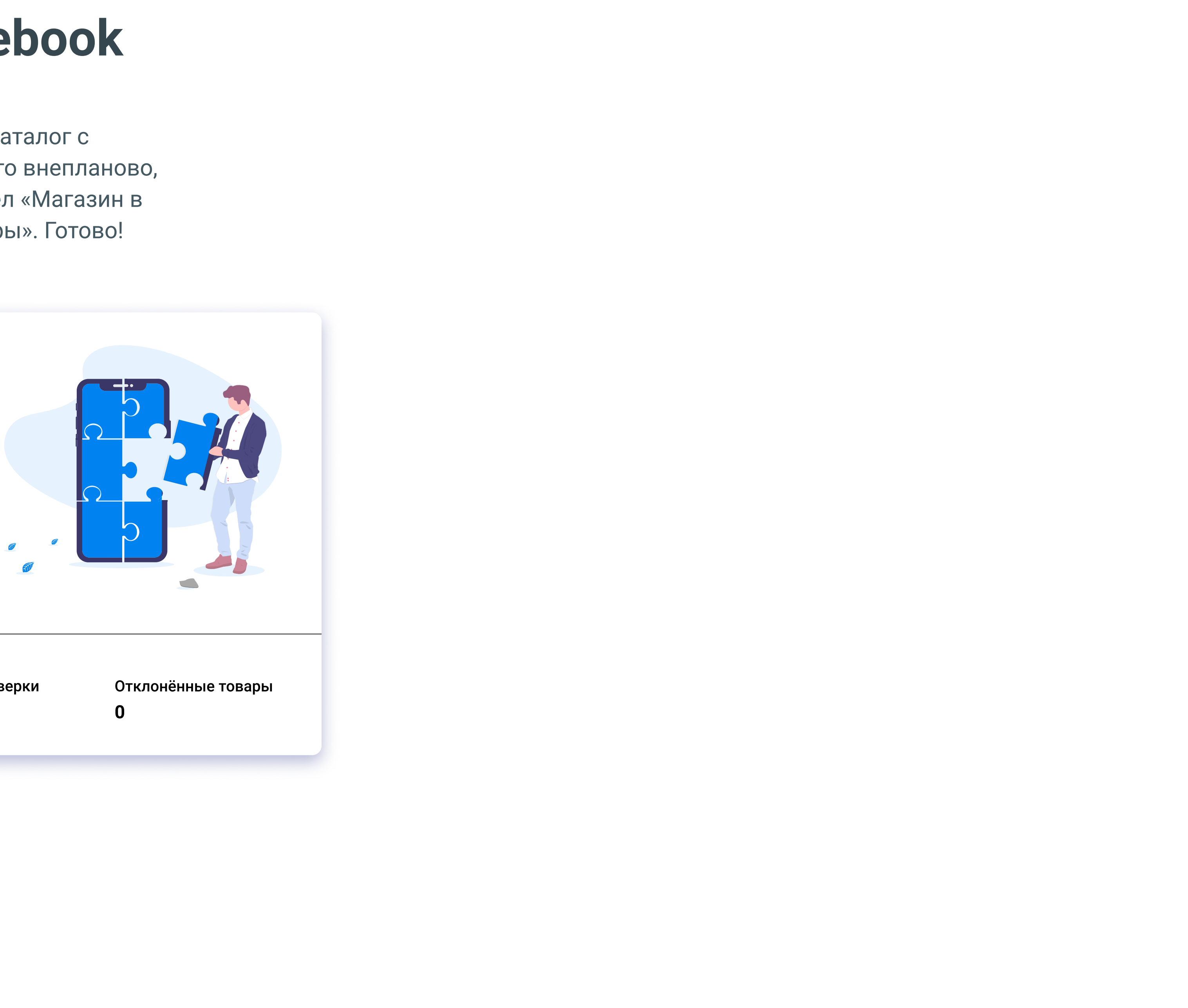

Синхронизировать товары

| Готовы к выгрузке | Прошли проверку | Ожидают проверки | Отклонённые товары |
|-------------------|-----------------|------------------|--------------------|
| 9                 | 9               | 0                | 0                  |
|                   |                 |                  |                    |

### Дополнительные возможности

### Генерация прямых ссылок на оплату

Для тех, кто хочет использовать все возможности сервисов: «Robokassa» умеет генерировать прямые ссылки на оплату. Для этого надо зайти в раздел «Мои магазины» в Личном Кабинете «Robokassa», далее — в «Настройки» и там получить искомую ссылку. Разместить ее можно где угодно — хоть в Instagram.

#### 🔒 Главная

Управление Мои магазины Сотрудники и доступ Документы и шаблоны Фискализация Тарифы Дополнительные сервисы Robo.market

| ecwidtesttest    | Операции Вывод средств Настройки                     |  |
|------------------|------------------------------------------------------|--|
| Баланс магазина: | Вывод средств заблокирован                           |  |
| 0.00 P           | Ваш магазин активен, но есть неподписанные документы |  |
|                  | Документы                                            |  |

|                                                                                   | ecwidtestt                           | est                                                                                         |                                                                                                    |
|-----------------------------------------------------------------------------------|--------------------------------------|---------------------------------------------------------------------------------------------|----------------------------------------------------------------------------------------------------|
|                                                                                   | Создан:                              |                                                                                             | 1 июня 2020 г.                                                                                                    |
|                                                                                   | Идентификат                          | ор магазина:                                                                                | ecwidtest                                                                                                    |
|                                                                                   | Статус:                              |                                                                                             | Активен                                                                                                    |
|                                                                                   | Баланс:                              |                                                                                             | 0.00 P                                                                                                    |
| Если Вы хотите измо<br>После ее рассмотре                                         | енить логотип сво<br>ния нашей служб | оего магазина, то<br>ой поддержки и,                                                        | вы можете подать заявку на изменение логотипа магазин<br>в случае её одобрения, ваш логотип будет изменен.                |
| Карточка магазина                                                                 | Валюты Техн                          | ические настрой                                                                             | ки Кнопка/ссылка на сайт                                                                                                  |
| Способ переход                                                                    | а к оплате                           |                                                                                             |                                                                                                    |
|                                                                                   |                                      |                                                                                             |                                                                                                    |
| 🔿 кнопка "Опла                                                                    | атить"                               |                                                                                             |                                                                                                    |
| $\bigcirc$                                                                        |                                      |                                                                                             |                                                                                                    |
| 🔵 форма с вво,                                                                    | дом суммы                            |                                                                                             |                                                                                                    |
| Ссылка                                                                            |                                      | Использу                                                                                    | ите ссылку для продаж в социальных сетях                                                                                  |
|                                                                                   |                                      | ИЛ                                                                                          | и для кнопок в собственном дизайне                                                                                        |
|                                                                                   |                                      |                                                                                             |                                                                                                    |
| Состав заказа                                                                     |                                      |                                                                                             |                                                                                                    |
| Состав заказа<br>Добавить: Опис                                                   | сание заказа Я                       | Ізык формы                                                                                  |                                                                                                    |
| Состав заказа<br>Добавить: Опис<br>Сумма к оплате, I                              | сание заказа Я<br>Р                  | <b>Ізык формы</b><br>0.00                                                                   |                                                                                                    |
| Состав заказа<br>Добавить: Опис<br>Сумма к оплате, I                              | сание заказа Я<br>Р                  | <b>Ізык формы</b><br>0.00                                                                   |                                                                                                    |
| Состав заказа<br>Добавить: Опис<br>Сумма к оплате, I                              | сание заказа Я<br>Р                  | <b>Ізык формы</b><br>0.00                                                                   |                                                                                                    |
| Состав заказа<br>Добавить: Опис<br>Сумма к оплате, I<br>Ссылка                    | сание заказа Я<br>Р                  | <b>Ізык формы</b><br>0.00                                                                   |                                                                                                    |
| Состав заказа<br>Добавить: Опис<br>Сумма к оплате, I<br>Ссылка<br>Код для вставки | сание заказа Я<br>Р                  | алык формы<br>0.00<br>https://auth.rob<br>chantLogin=ecw<br>g=utf-8&OutSun<br>78c179f1848e3 | okassa.ru/Merchant/Index.aspx?Mer<br>vidtest&InvId=0&Culture=ru&Encodin<br>n=0,00&SignatureValue=e47f2cf4e0<br>i33b9d68d9 |
| Состав заказа<br>Добавить: Опис<br>Сумма к оплате, I<br>Ссылка<br>Код для вставки | сание заказа Я<br>Р                  | алык формы<br>0.00<br>https://auth.rob<br>chantLogin=ecw<br>g=utf-8&OutSun<br>78c179f1848e3 | okassa.ru/Merchant/Index.aspx?Mer<br>vidtest&InvId=0&Culture=ru&Encodin<br>n=0,00&SignatureValue=e47f2cf4e0<br>i33b9d68d9 |
| Состав заказа<br>Добавить: Опис<br>Сумма к оплате, I<br>Ссылка<br>Код для вставки | сание заказа Я<br>Р                  | алык формы<br>0.00<br>https://auth.rob<br>chantLogin=ecv<br>g=utf-8&OutSun<br>78c179f1848e3 | okassa.ru/Merchant/Index.aspx?Mer<br>vidtest&InvId=0&Culture=ru&Encodin<br>n=0,00&SignatureValue=e47f2cf4e0<br>33b9d68d9  |

### Дополнительные возможности

### Подключение ботов Robokassa

Для максимального комфорта рекомендуем подключить в ВК и Telegram ботов «Robokassa» для выставления счетов и уведомлений.

### Подробнее

#### 🇱 Настройки 🔺

Сводная информация Данные юридического лица Личные данные Способы вывода средств Настройка отчётов Мой доступ

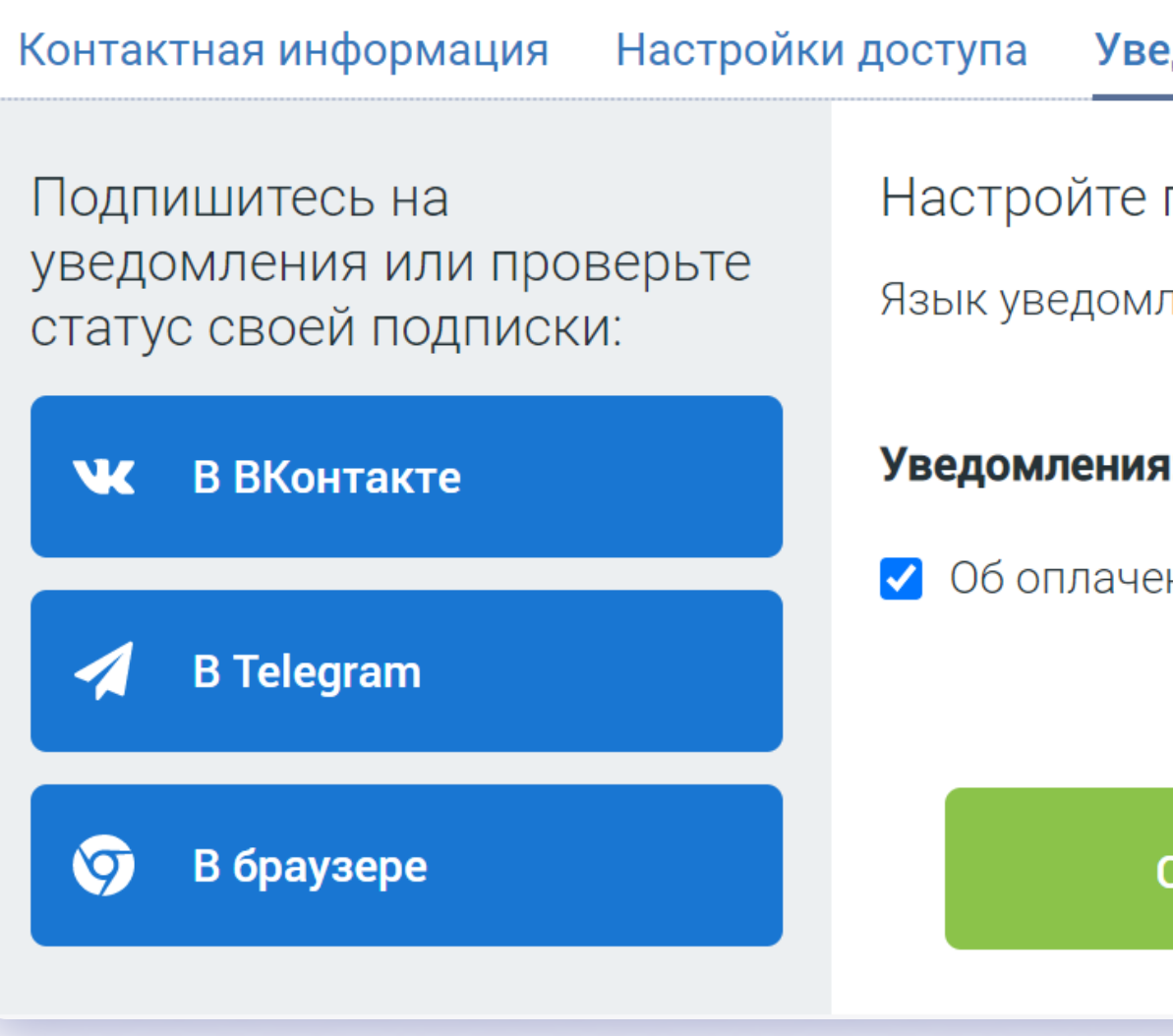

| ведомления                               |
|------------------------------------------|
| е подписку:<br>млений 💿 RU 🔿 EN          |
| <b>ия:</b><br>ченных заказах в магазинах |
| Сохранить настройки подписки             |

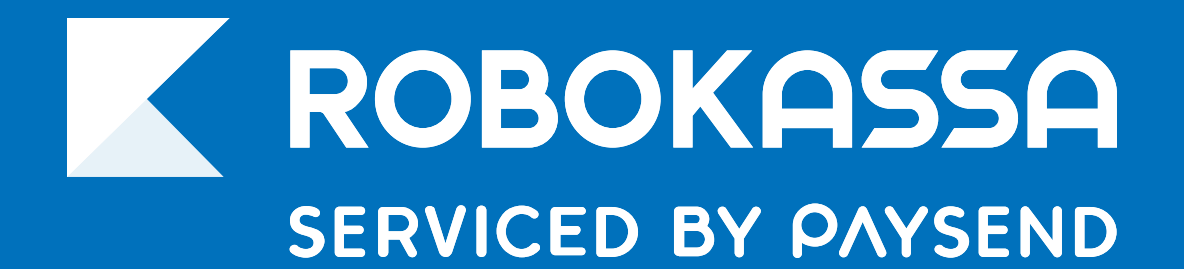

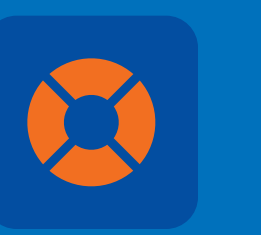

### 8 800 500-25-57

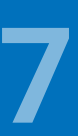